# REMO ポスター プレゼンテーションの方法 Instruction of Poster presentation by REMO

at OPTO 2022 symposium

練習用REMOを開催します。参加者の皆様ご自由にREMOを体験してください。 We will have test session of REMO

2022年6月21日15:00~17:00 on 21st June, 2022 between 15:00-17:00 <u>https://live.remo.co/e/opto2022-poster-test-at-21th-jun</u>

2022年6月22日13:00~15:00 on 22nd June, 2022 between 13:00-15:00 <u>https://live.remo.co/e/opto2022-poster-test-at-22-th-ju</u>

## 事前準備 preparations

1.イベントURLを開く。

Click the REMO link sent by the OPTO2022 office.

2. 初めてREMOに入る時には、アカウントを作成する。 Register in REMO with your Email address and set a password.

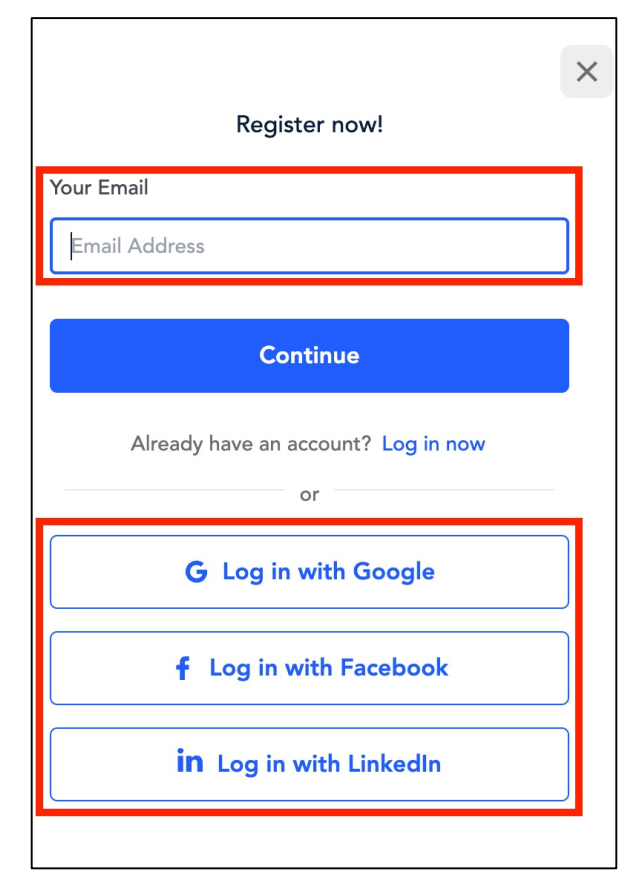

### 3. プロフィールを設定する。 Edit profile.

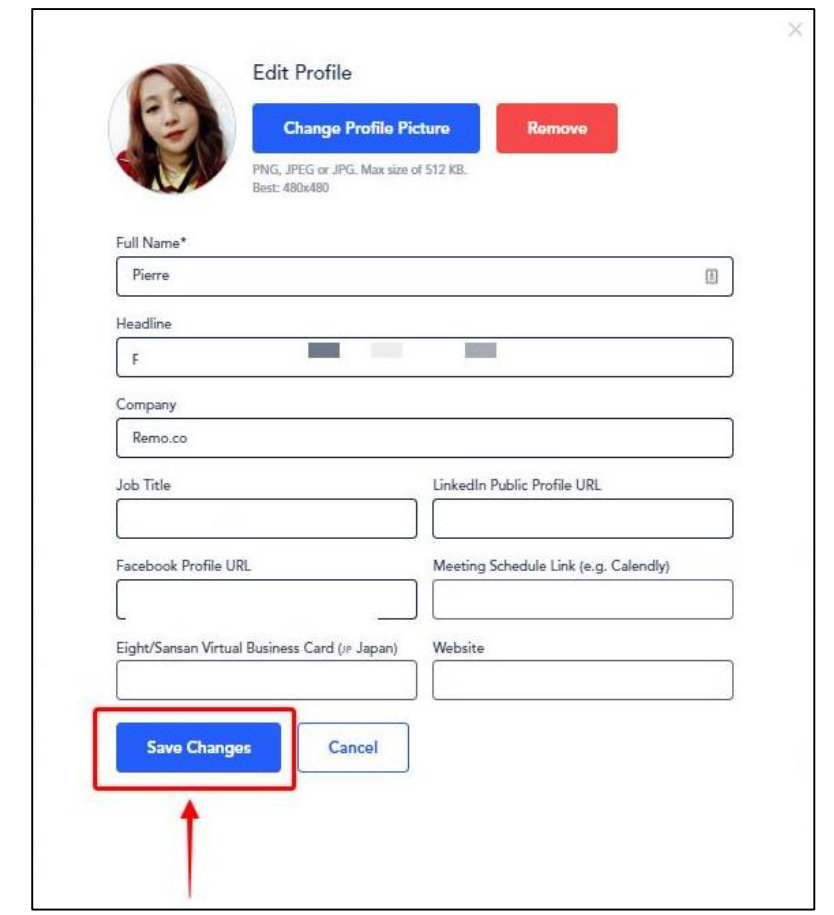

<参考:REMOの使い方,Reference:REMO web> https://help.remo.co/ja-JP/support/solutions/63000158418

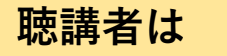

- 1. 会場に入る。最初、自分は1階の左下のあたりにいます。全10フロア にポスターパネルが割り振られています。
- 2. 行きたいポスタールーム(=ポスター番号)内の空いている椅子をクリック。
- ポスタールーム内の声が聞こえるようになり、画面共有が見れるようになります。ホワイトボード(その他ボタンー>ホワイトボード)を クリックすれば、ポスターを見ることができます。ページをめくることができます。
- 4. 別のポスターを見に行く場合は、違うポスタールームの椅子をクリッ クすれば移動できます。

※同じユーザー名では1人しかログインできません。

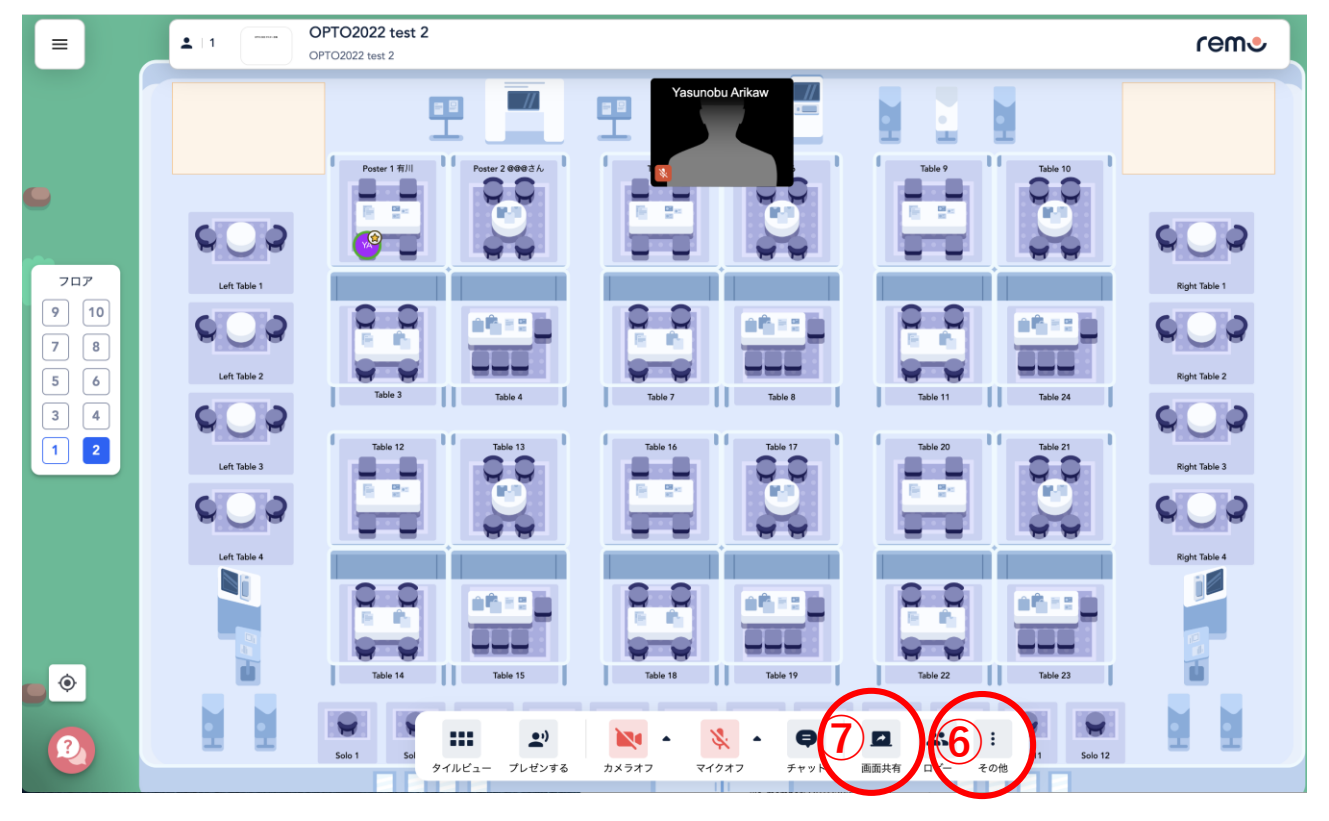

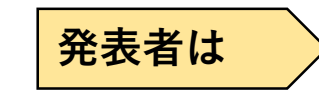

- 5. 自分のポスター番号のルームの座席に移動。
- ポスタールーム内でホワイトボードボタン、ポスターを掲示し ます。ホワイトボードとはポスタールームに1枚固定されてお り、掲示されたものは講演者が退席していても、聴講者が自由 に見ることができます。聴講者でも追記ができます。30MByte までの自由形式(jpg, pptx, pdf, word, excelなど)です。1枚ポス ターでも複数ページプレゼンスタイルでも構いません。
- 7. 画面共有ボタンを押せば、画面共有ができます。

#### <よくあるトラブル>

\*発表者は「画面共有」ボタンを使ってください。 「プレゼンする」ボタンは、いわゆる口頭発表のようなモードで、 参加者が自由に入退出できないモードになります。

\*iPhone iPadではホワイトボードが使えないものがありました。 パソコンが良いです。

\* MacでSafariを使っている場合、画面共有がうまく使えないことがあります。

→Google Chromeなどを使ってください。

\* Macで画面共有でChrome画面しか共有できないことがあります。
 →システム環境設定>セキュリティとプライバシーの中のScreen
 RecordingでGoogle Chromeがストップされていることがあります
 チェックを入れ許可することにより解決。

### ポスタールーム内に入ると、ルーム内の会話が聞こえ、画面共有をみる事ができる。 ホワイトボードは講演者がいなくても聴講者が勝手に見ることができる。

講演者が画面共有を使ってプレゼンしている様子。

ホワイトボードの資料(パワーポイント)を見ている様子。 ページめくりはこの辺りにカーソルを合わすと現れる。

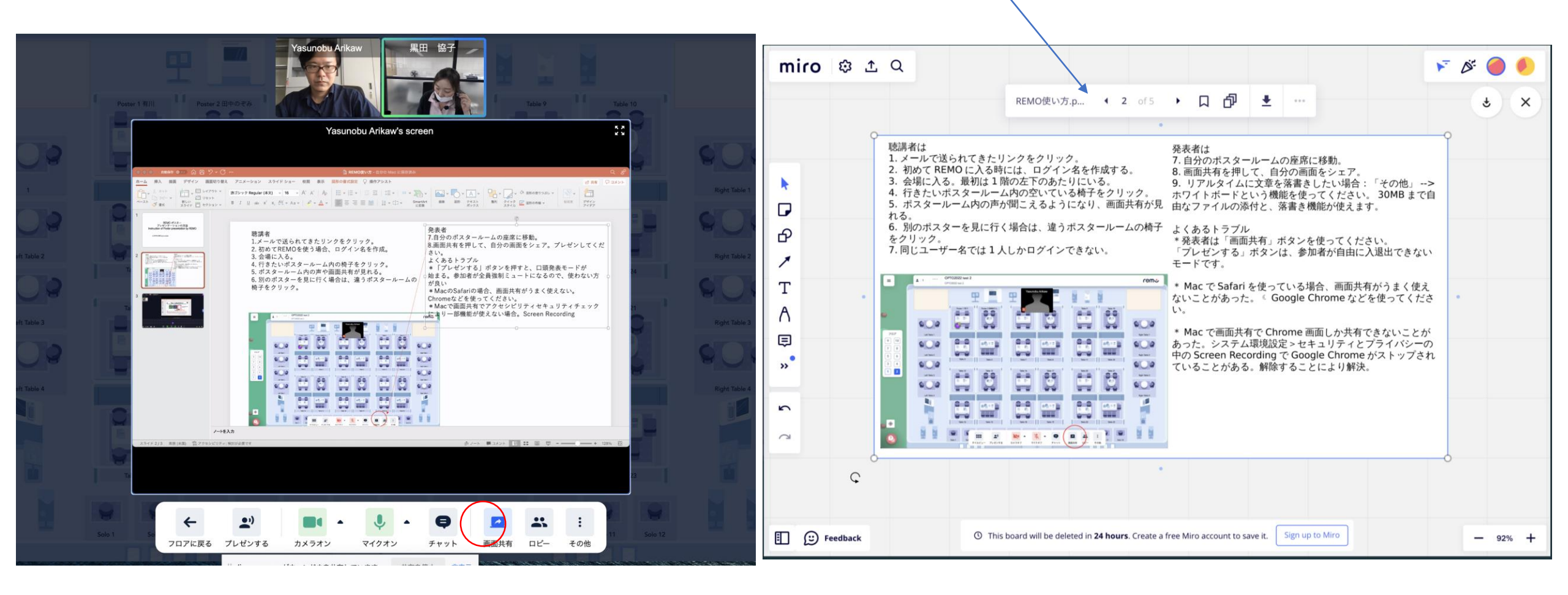

#### For audience

- 1. Join the meeting. Your icon should be in the bottom left area on the 1st floor. The poster session has 10 floors.
- 2. Join a poster presentation by clicking one of the chairs in the booth. Poster number is assigned to each booth.
- You can see the poster on the white board by clicking "more"→
  "white board". You can change the slide pages by yourself.
- 4. Click another poster booth when you want to move to next poster.

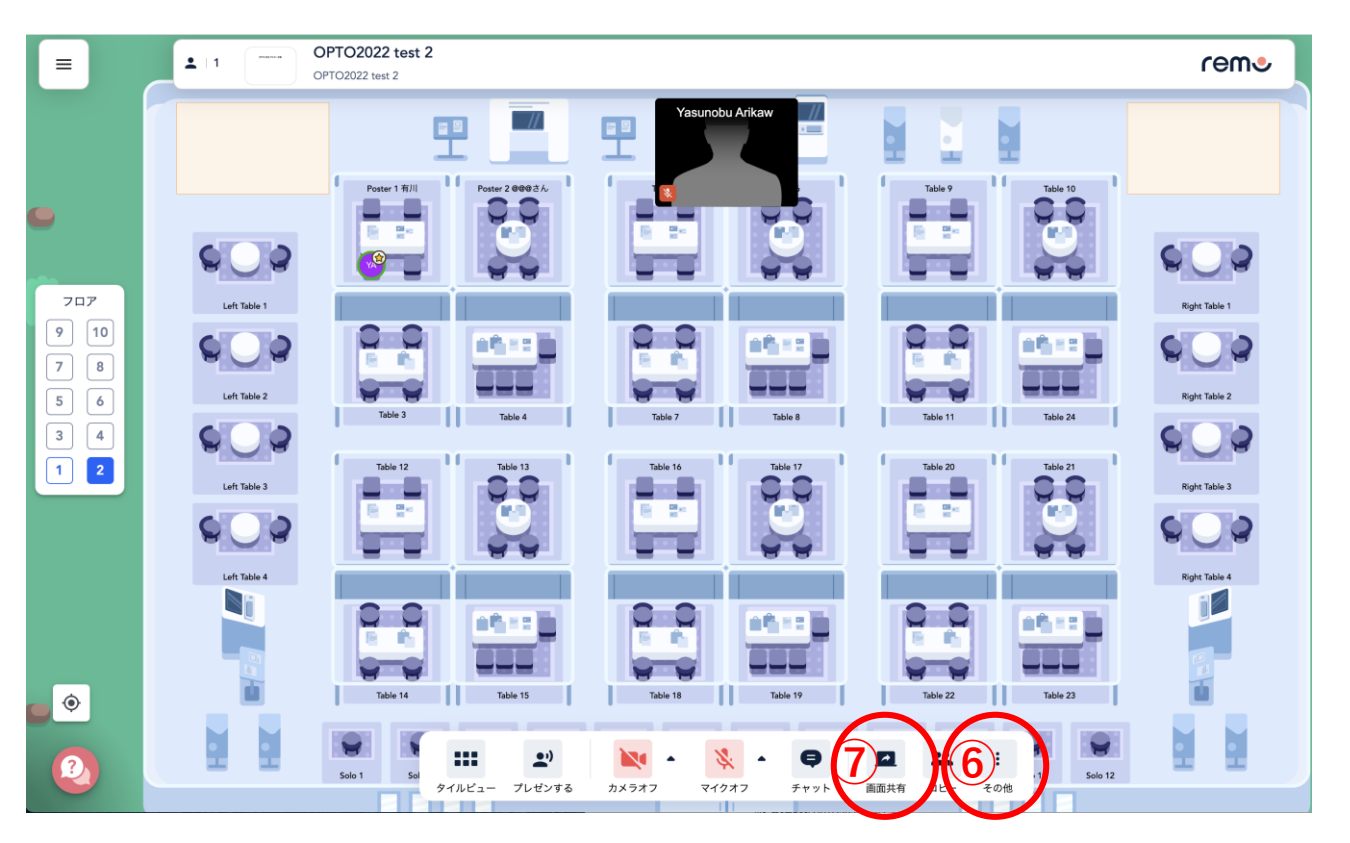

# For presenters

- 5. Enter your poster booth.
- 6. Please attach your poster on the "white board". Any file types can be accepted i.e. pptx, pdf word, excel. The file size should be smaller than 30 Mb. There's no poster size (dimension-wise) limitation. Please prepare the poster with a style i.e. slides, or A0 poster, on your preference. You can leave your poster on the whiteboard, and go visit other's poster booth. The audience can see the poster on the whiteboard freely even you are not in your own booth. The "core time" for each poster will be announced separately.
- 7. You can also share screen with the "share screen" function.

#### < Trouble shooting >

Please use "screen share" function, not "presentation". Presentation mode is not interactive way.

\*REMO is only available on computers. Smartphones or tablets are not supported.

\* It is recommended to use a browser other than Mac Safari. Troubles are reported with screen sharing on Safari.

\* Allow google chrome to record the screen on Mac. System Preference -> Security & Privacy -> Privacy -> Screen recording -> check Google Chrome Presentation with the screen sharing function.

Presentation with the white board.

Page tab appears by clicking this area.

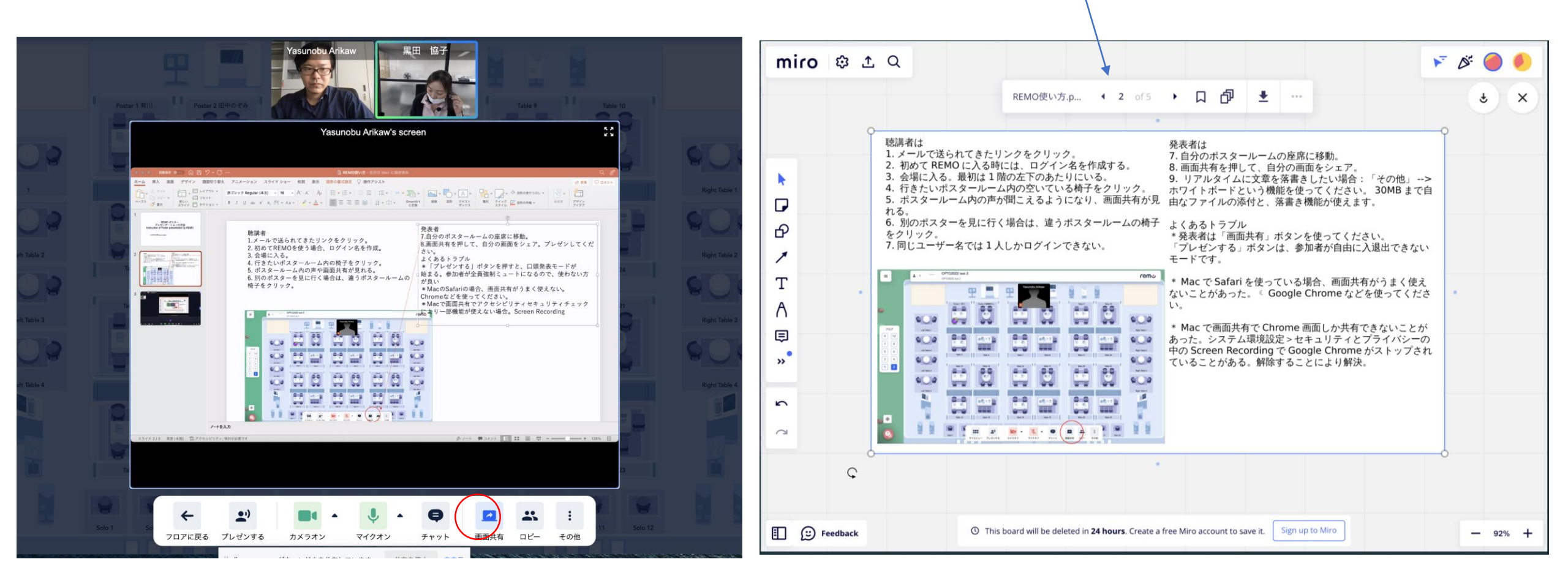